# **FIBARO**<sup>®</sup>

## Integratie en bediening Sonos met Violet Smart Switch Lite

Deze handleiding beschrijft de stappen om Violet Smart Switch Lite te koppelen met het Sonos systeem.

## Ondersteunde functies in versie 1.5.0

- Zone- en Groepslijst bekijken en Zone omschakelen
- Transportcontrole
- Groepsvolumeregeling
- Volumeregeling zone
- Sonos-favorieten weergeven en favoriet afspelen
- Dubbeltikken op het scherm in stand-by Speelt/Pauzeert de huidig geselecteerde zone
- Integratie kan nu optioneel worden toegevoegd (of niet) door de gebruiker

## **Gegroepeerde Zones & Volume**

Als er gegroepeerde zones zijn, worden deze onder de mastergroep weergegeven. De volumeregelaars in de mastergroep regelen het groepsvolume; de volumeregelaars in de zones regelen het volume van de afzonderlijke Zones. Het wordt aanbevolen om alle aspecten, behalve het volume van de afzonderlijke zones, te regelen vanuit de mastergroep.

## **Sonos Favorieten**

De knop rechtsboven toont de Sonos favorieten. Deze kunnen worden opgeslagen vanuit de Sonos app en geven snel toegang tot de meest gebruikte stations, afspeellijsten, albums, nummers, podcasts etc.

### Niet ondersteunt:

Gesplitste systemen op hetzelfde netwerk (d.w.z. S1- en S2-systemen op hetzelfde netwerk)

## fibarobenelux.com

© 2019 FIBARO Benelux is een handelsnaam van JDK Smart Home Supplies B.V. Alle rechten voorbehouden. Informatie uit dit document mag niet worden gereproduceerd, opgeslagen of in welke vorm dan ook worden overgedragen zonder schriftelijke toestemming van FIBARO Benelux.

## **FIBARO**<sup>®</sup>

#### Benodigdheden

- Sonos S1 of S2 speaker
- Violet SmartSwitch Lite
- Router met internet

#### Integratie met Violet SmartSwitch Lite

Volg onderstaande instructie om de Sonos plugin te installeren voor de betreffende Violet SmartSwitch Lite.

1. Om de Speakers toe te voegen ga je naar Settings > Integrations > Add plugin > Sonos

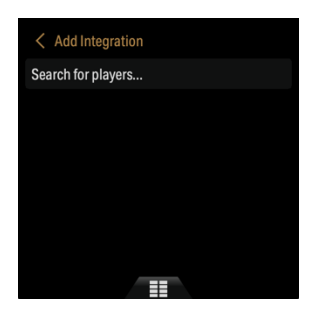

2. Aan de onderzijde wordt nu een nieuw tabblad toegevoegd;

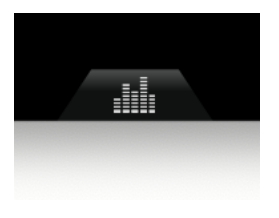

3. Tik op het tabblad en test de Sonos speaker

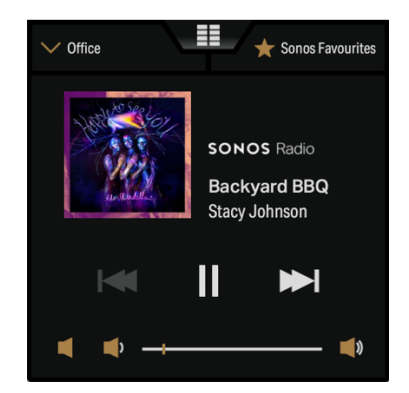

## fibarobenelux.com

© 2019 FIBARO Benelux is een handelsnaam van JDK Smart Home Supplies B.V. Alle rechten voorbehouden. Informatie uit dit document mag niet worden gereproduceerd, opgeslagen

of in welke vorm dan ook worden overgedragen zonder schriftelijke toestemming van FIBARO Benelux.